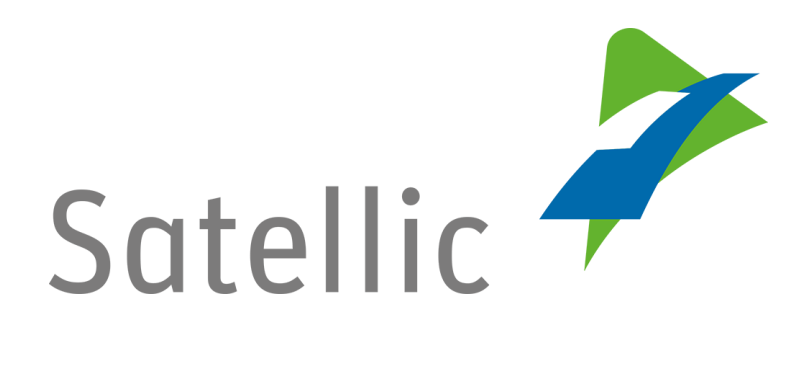

## **BENUTZERANLEITUNG**

**Road User Portal (RUP)** 

## Fahrzeug registrieren

Bitte wenden Sie sich bei Rückfragen an den Satellic Kundendienst unter

00800/72 83 55 42 (aus Belgien und seinen Nachbarländern.) oder +32 2 416 0 416

(für das restliche Europa)

Anrufe aus einem Mobilfunknetz können entsprechend den Allgemeinen Geschäftsbedingungen Ihres Mobilfunkanbieters abgerechnet werden.

Datum: Juni 2019 - Status: endgültig - Erstellt von: Marcom Genehmigt von: CS

## Fahrzeug im Satellic Road User Portal registrieren

Sie müssen zuerst ein Standardkonto anlegen, um ein Fahrzeug registrieren zu können. Weitere Informationen finden Sie in der <u>RUP Benutzeranleitung –</u> <u>Standardkonto anlegen</u>.

Bitte beachten Sie, dass aufgrund von Datenschutzrichtlinien nicht alle Informationen in den Screenshots gezeigt werden dürfen.

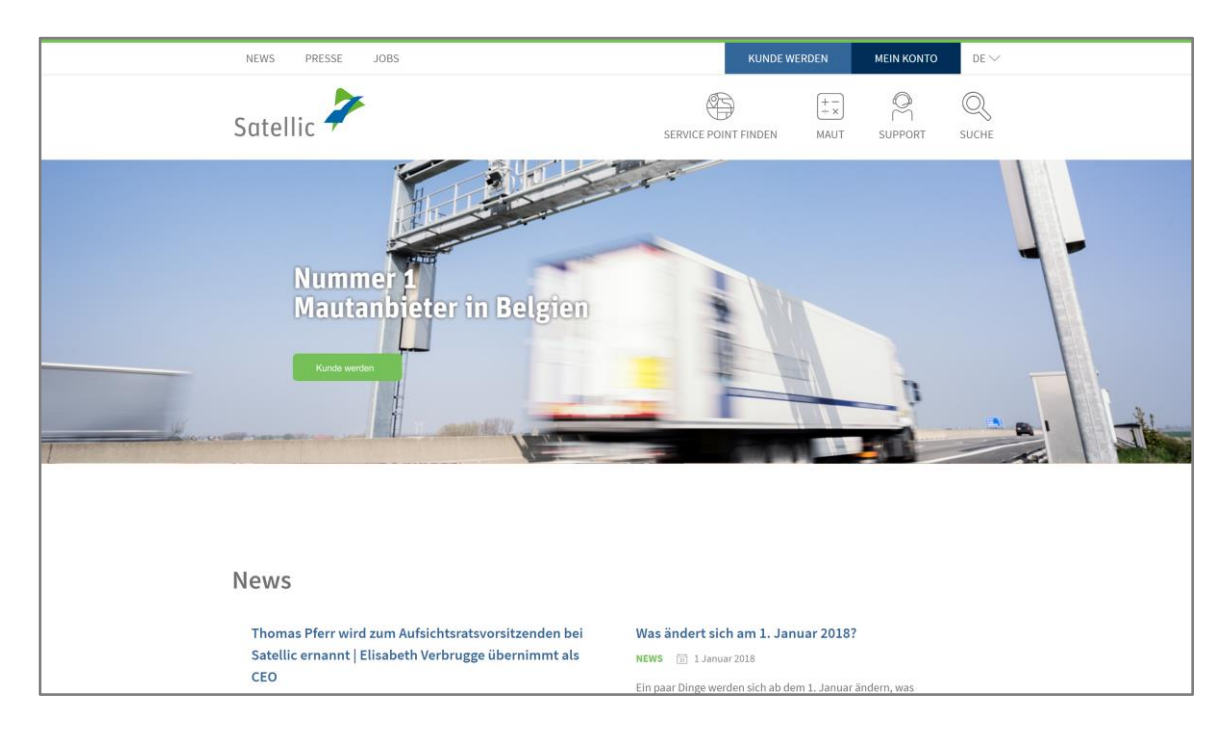

Schritt 1: Gehen Sie auf <u>www.satellic.be</u> und wählen Sie "MEIN KONTO" aus.

Schritt 2: Wählen Sie "LOGIN".

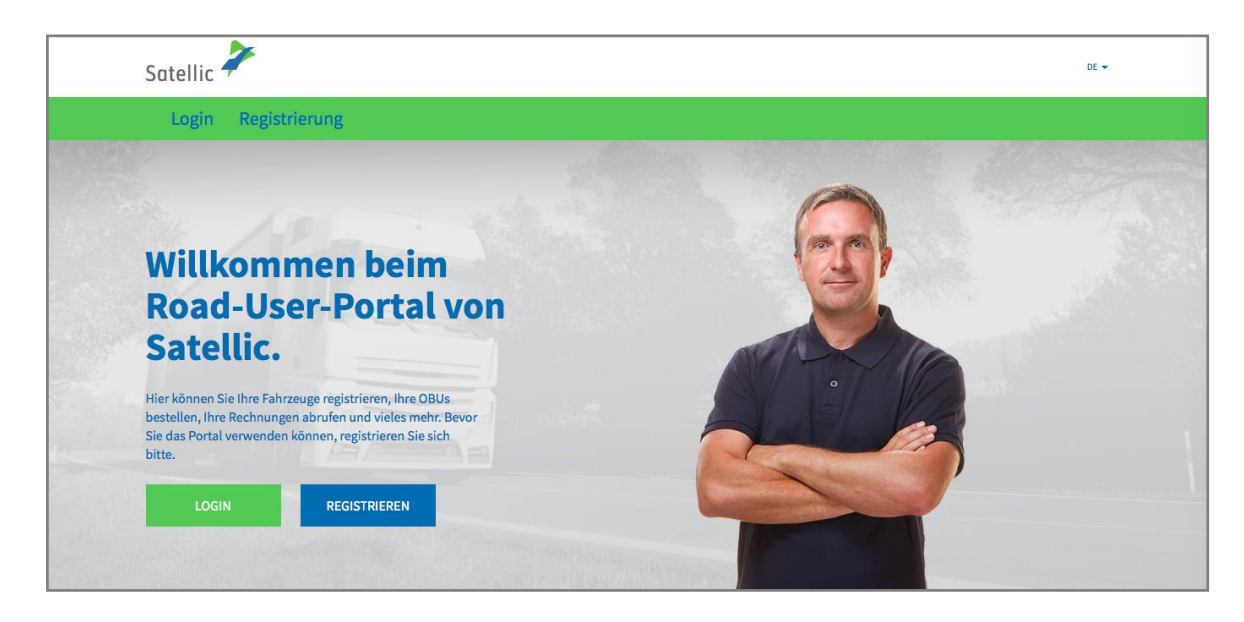

Schritt 3: Melden Sie sich unter "ICH VERWALTE" mit Ihrem Benutzernamen und Passwort an.

| Satellic | 7             |                                                |                   | DE 🕶 |
|----------|---------------|------------------------------------------------|-------------------|------|
| Login    | Registrierung |                                                |                   |      |
|          | 😤 Ich ve      | erwalte                                        | A Ich fahre       |      |
|          | Benutzername  |                                                | Amtl. Kennzeichen |      |
|          | Passwort      |                                                | Belgien           | ×    |
|          | LOGIN         | Benutzername vergessen?<br>Passwort vergessen? | PIN-Code          |      |
|          |               |                                                | LOGIN             |      |
|          |               |                                                |                   |      |

Schritt 4: Klicken Sie auf "FAHRZEUG REGISTRIEREN" unter dem Kreis "FAHRZEUGE".

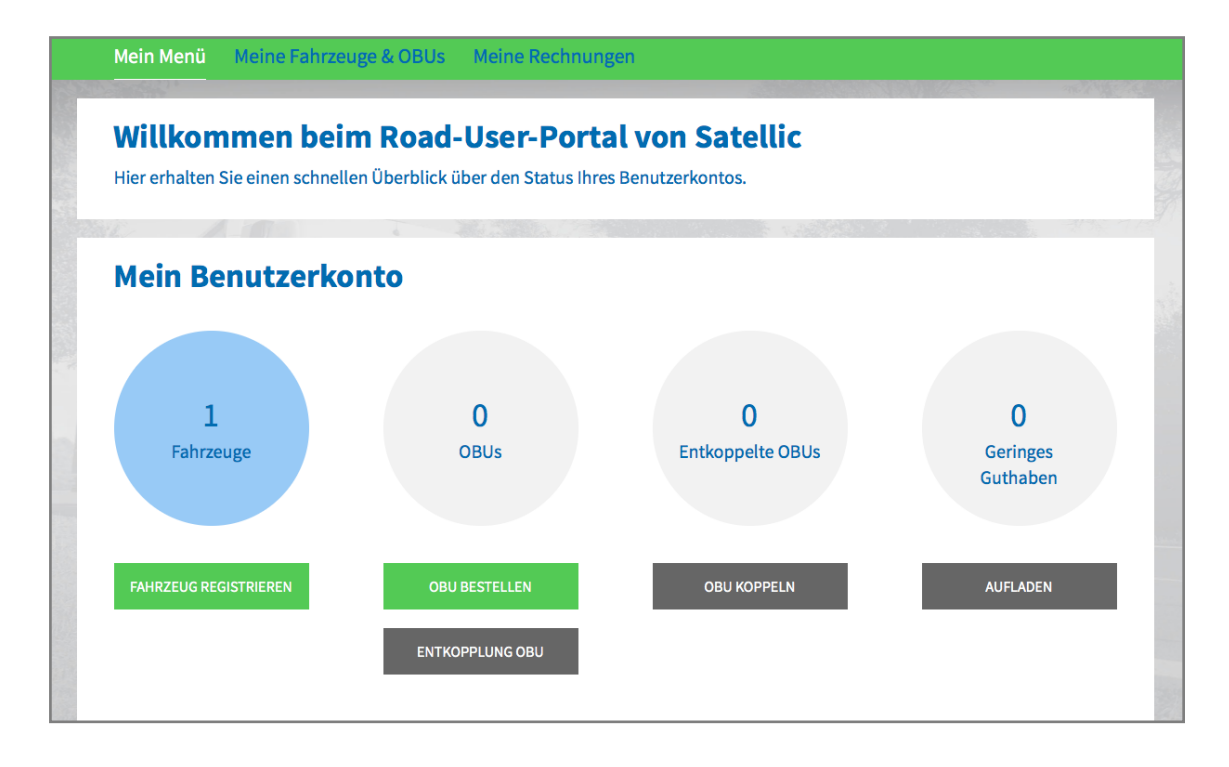

Schritt 5: Tragen Sie die benötigten Fahrzeugdaten ein: Herkunftsland, amtliches Kennzeichen, maximal zulässiges Gesamtgewicht des Fahrzeuggespanns und EURO-Schadstoffklasse. <u>Bitte prüfen Sie sorgfältig, wie Sie die richtigen Werte für das</u> Gesamtgewicht und die EURO-Schadstoffklasse in Ihren Fahrzeugpapieren ermitteln.

| Fahrzeug registrie                                      | ren                             | Zurück zu Mein Menü |
|---------------------------------------------------------|---------------------------------|---------------------|
| Fahrzeugdaten                                           |                                 |                     |
| Land der Fahrzeugzulassung Belgien                      | Amtl. Kennzeichen               |                     |
| Maximal zul. Gesamtgewicht des<br>Fahrzeuggespanns [kg] | Schadstoffklasse 💿 Bitte wählen |                     |

Schritt 6: Bitte **laden Sie eine Kopie Ihrer Zulassungspapiere zur Überprüfung der eingetragenen Daten hoch**. Neben Ihren Zulassungspapieren werden ggf. zusätzliche Dokumente benötigt, um das Gesamtgewicht und die Schadstoffklasse zu verifizieren. **Im besonderen Fall von LKWs der N1 BC-Fahrzeugkategorie muss der Eigentümer Dokumente hochladen, die deutlich anzeigen, dass es sich um eine Sattelzugmaschine des Typs BC handelt**, z.B.: der Identifikationsbericht, das Technische Datenblatt, die Zulassungsbescheinigung, das Konformitätszertifikat oder das Konvertierungsdokument.

Maximal vier Dokumente werden akzeptiert, und sie müssen in pdf-, .jpeg-, .tiff- oder .png-Format.

Bitte bestätigen Sie am Ende, dass alle Informationen korrekt und vollständig sind und klicken Sie auf "EIN FAHRZEUG REGISTRIEREN".

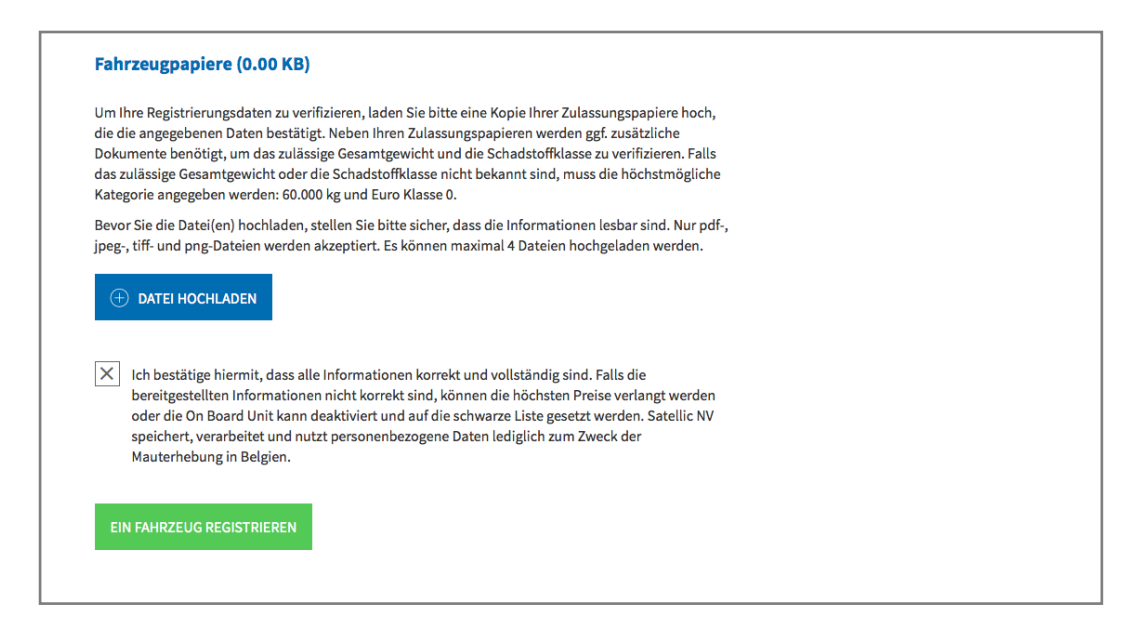

Schritt 7: Überprüfen Sie, ob Ihre angegebenen Daten korrekt sind und "BESTÄTIGEN" Sie diese.

| Mein Menü       Meine Fahrzeuge & OBUs       Meine Rechnungen         Image: State State Stat | Meine Fahrzeuge & OBUs       Meine Rechnungen         ahrzeugregistrierung bestätigen         ab die angegebenen Daten korrekt sind, bevor Sie Ihre Registrierung bestätigen. Bitte beachten Sie, dass Abweichungen zwischen den Daten, die Sie         ab die angegebenen Daten korrekt sind, bevor Sie Ihre Registrierung bestätigen. Bitte beachten Sie, dass Abweichungen zwischen den Daten, die Sie         auf den hochgeladenen Fahrzeugpapieren dazu führen können, dass Sie die höchsten Preise zahlen müssen oder dass Ihre OBU gesperrt wird.         aten       Fahrzeugpapiere         in       migewicht         antgewicht       Sie Sie Sie Sie Sie Sie Sie Sie Sie Sie | Satellic 📕                                                                                                    |                                                                                                    |
|----------------------------------------------------------------------------------------------------|----------------------------------------------------------------------------------------------------|----------------------------------------------------------------------------------------------------|----------------------------------------------------------------------------------------------------|
| Fahrzeugregistrierung bestätigen         Bite prüfen Sie, ob die angegebenen Daten korrekt sind, bevor Sie Ihre Registrierung bestätigen. Bite beachten Sie, dass Abweichungen zwischen den Da angegeben haben, und den hochgeladenen Fahrzeugpapieren dazu führen können, dass Sie die höchsten Preise zahlen müssen oder dass Ihre OBU gespe         Fahrzeugdaten       Fahrzeugpapiere         Land der Fahrzeugzulassung<br>Antt. Kennzeichen       Fahrzeugpapiere                                                                                                    | Anrzeugregistrierung bestätigen<br>bo die angegebenen Daten korrekt sind, bevor Sie Ihre Registrierung bestätigen. Bitte beachten Sie, dass Abweichungen zwischen den Daten, die Sie<br>n, und den hochgeladenen Fahrzeugpapieren dazu führen können, dass Sie die höchsten Preise zahlen müssen oder dass Ihre OBU gesperrt wird.<br>Aten<br>rgzulassung<br>m<br>antgewicht<br>panns [kg]                                                                                                    | Mein Menü Meine Fahrzeuge & Of                                                                                                    | BUs Meine Rechnungen                                                                                                    |
| Fahrzeugregistrierung bestätigen         Bitte prüfen Sie, ob die angegebenen Daten korrekt sind, bevor Sie Ihre Registrierung bestätigen. Bitte beachten Sie, dass Abweichungen zwischen den Da angegeben haben, und den hochgeladenen Fahrzeugpapieren dazu führen können, dass Sie die höchsten Preise zahlen müssen oder dass Ihre OBU gespe         Fahrzeugdaten       Fahrzeugpapieren         Land der Fahrzeugzulassung       Fahrzeugpapieren                                                                                                    | ahrzeugregistrierung bestätigen<br>bi die angegebenen Daten korrekt sind, bevor Sie Ihre Registrierung bestätigen. Bitte beachten Sie, dass Abweichungen zwischen den Daten, die Sie<br>h, und den hochgeladenen Fahrzeugpapieren dazu führen können, dass Sie die höchsten Preise zahlen müssen oder dass Ihre OBU gesperrt wird.<br><b>aten</b><br>Igzulassung<br>m<br>amtgewicht<br>panns [kg]                                                                                                    |                                                                                                    |                                                                                                    |
| Fahrzeugregistrierung bestätigen         Bitte prüfen Sie, ob die angegebenen Daten korrekt sind, bevor Sie Ihre Registrierung bestätigen. Bitte beachten Sie, dass Abweichungen zwischen den Da angegeben haben, und den hochgeladenen Fahrzeugpapieren dazu führen können, dass Sie die höchsten Preise zahlen müssen oder dass Ihre OBU gesper         Fahrzeugdaten       Fahrzeugpapiere         Land der Fahrzeugzulassung       Fahrzeugpapiere                                                                                                    | Cahrzeugregistrierung bestätigen         Sch die angegebenen Daten korrekt sind, bevor Sie Ihre Registrierung bestätigen. Bitte beachten Sie, dass Abweichungen zwischen den Daten, die Sie         st. und den hochgeladenen Fahrzeugpapieren dazu führen können, dass Sie die höchsten Preise zahlen müssen oder dass Ihre OBU gesperrt wird.         atten       Fahrzeugpapieren         ugzulassung       Fahrzeugpapiere         amtgewicht       Fahrzeugpapiere                                                                                                    | Ma / Comment                                                                                                    |                                                                                                    |
| Bitte prüfen Sie, ob die angegebenen Daten korrekt sind, bevor Sie Ihre Registrierung bestätigen. Bitte beachten Sie, dass Abweichungen zwischen den Da angegeben haben, und den hochgeladenen Fahrzeugpapieren dazu führen können, dass Sie die höchsten Preise zahlen müssen oder dass Ihre OBU gespe         Fahrzeugdaten       Fahrzeugpapiere         Land der Fahrzeugzulassung       Amtil. Kennzeichen                                                                                                    | ann zeugr egisti rer ung bestatigen<br>bb die angegebenen Daten korrekt sind, bevor Sie Ihre Registrierung bestätigen. Bitte beachten Sie, dass Abweichungen zwischen den Daten, die Sie<br>h, und den hochgeladenen Fahrzeugpapieren dazu führen können, dass Sie die höchsten Preise zahlen müssen oder dass Ihre OBU gesperrt wird.<br>atten<br>Igzulassung<br>n<br>amtgewicht<br>panns [kg]                                                                                                    | - Enhraugragistrion                                                                                                    | ung hostätigen                                                                                                    |
| Bitte prüfen Sie, ob die angegebenen Daten korrekt sind, bevor Sie Ihre Registrierung bestätigen. Bitte beachten Sie, dass Abweichungen zwischen den Da<br>angegeben haben, und den hochgeladenen Fahrzeugpapieren dazu führen können, dass Sie die höchsten Preise zahlen müssen oder dass Ihre OBU gespe<br>Fahrzeugdaten Fahrzeugzulassung<br>Amtl. Kennzeichen                                                                                                    | artgewicht<br>panns (kg)                                                                                                    |                                                                                                    | ang bestatigen                                                                                                    |
| Fahrzeugdaten Land der Fahrzeugzulassung Amtl. Kennzeichen                                                                                                    | aten Igzulassung In Igzulassung In In Igzulassung In In Igzulassung In In Igzulassung In In Igzulassung In In In Igzulassung In In In In In In In In In In In In In                                                                                                    |                                                                                                    |                                                                                                    |
| Fahrzeugdaten     Fahrzeugpapiere       Land der Fahrzeugzulassung     Amtl. Kennzeichen                                                                                                    | aten Fahrzeugpapiere                                                                                                    |                                                                                                    |                                                                                                    |
| Fahrzeugdaten     Fahrzeugpapiere       Land der Fahrzeugzulassung     Amtl. Kennzeichen                                                                                                    | aten Fahrzeugpapiere                                                                                                    | Bitte prüfen Sie, ob die angegebenen Daten korrekt si<br>angegeben haben, und den hochgeladenen Fahrzeugg                                                                                                    | ind, bevor Sie Ihre Registrierung bestätigen. Bitte beachten Sie, dass Abweichungen zwischen den Daten, die Sie<br>papieren dazu führen können, dass Sie die höchsten Preise zahlen müssen oder dass Ihre OBU gesperrt wird.                            |
| Land der Fahrzeugzulassung Amtil Kennzeichen                                                                                                    | antgewicht<br>panns [kg]                                                                                                    | Bitte prüfen Sie, ob die angegebenen Daten korrekt si<br>angegeben haben, und den hochgeladenen Fahrzeug                                                                                                    | ind, bevor Sie Ihre Registrierung bestätigen. Bitte beachten Sie, dass Abweichungen zwischen den Daten, die Sie<br>papieren dazu führen können, dass Sie die höchsten Preise zahlen müssen oder dass Ihre OBU gesperrt wird.                            |
| AmtL Kenzeichen                                                                                                    | en<br>a<br>amtgewicht<br>panns [kg]                                                                                                    | Bitte prüfen Sie, ob die angegebenen Daten korrekt si<br>angegeben haben, und den hochgeladenen Fahrzeugg<br>Fahrzeugdaten                                                                                                    | ind, bevor Sie Ihre Registrierung bestätigen. Bitte beachten Sie, dass Abweichungen zwischen den Daten, die Sie<br>papieren dazu führen können, dass Sie die höchsten Preise zahlen müssen oder dass Ihre OBU gesperrt wird.<br><b>Fahrzeugpapiere</b>  |
| Schadstoffklasse                                                                                                    | amtgewicht<br>panns [kg]                                                                                                    | Bitte prüfen Sie, ob die angegebenen Daten korrekt si<br>angegeben haben, und den hochgeladenen Fahrzeugg<br>Fahrzeugdaten<br>Land der Fahrzeugzulassung                                                                                                    | ind, bevor Sie Ihre Registrierung bestätigen. Bitte beachten Sie, dass Abweichungen zwischen den Daten, die Sie<br>papieren dazu führen können, dass Sie die höchsten Preise zahlen müssen oder dass Ihre OBU gesperrt wird.<br><b>Fahrzeug papiere</b> |
| Maximal zul. Gesamtgewicht                                                                                                    | panns [kg]                                                                                                    | Bitte prüfen Sie, ob die angegebenen Daten korrekt si<br>angegeben haben, und den hochgeladenen Fahrzeugg<br>Fahrzeugdaten<br>Land der Fahrzeugzulassung<br>Amtl. Kennzeichen<br>Schadstöffklasse                                                                                    | ind, bevor Sie Ihre Registrierung bestätigen. Bitte beachten Sie, dass Abweichungen zwischen den Daten, die Sie<br>papieren dazu führen können, dass Sie die höchsten Preise zahlen müssen oder dass Ihre OBU gesperrt wird.<br><b>Fahrzeugpapiere</b>  |
| des Fahrzeuggespanns [kg]                                                                                                    |                                                                                                    | Bitte prüfen Sie, ob die angegebenen Daten korrekt si<br>angegeben haben, und den hochgeladenen Fahrzeug<br>Fahrzeugdaten<br>Land der Fahrzeugzulassung<br>Amtl. Kennzeichen<br>Schadstoffklasse<br>Maximal zul. Gesamtgewicht                                                       | ind, bevor Sie Ihre Registrierung bestätigen. Bitte beachten Sie, dass Abweichungen zwischen den Daten, die Sie<br>papieren dazu führen können, dass Sie die höchsten Preise zahlen müssen oder dass Ihre OBU gesperrt wird.<br>Fahrzeugpapiere         |
|                                                                                                    |                                                                                                    | Bitte prüfen Sie, ob die angegebenen Daten korrekt si<br>angegeben haben, und den hochgeladenen Fahrzeugg<br>Fahrzeugdaten<br>Land der Fahrzeugzulassung<br>Amtl. Kennzeichen<br>Schadstoffklasse<br>Maximal zul. Sesamtgewicht<br>des Fahrzeuggespanns [kg]                         | ind, bevor Sie Ihre Registrierung bestätigen. Bitte beachten Sie, dass Abweichungen zwischen den Daten, die Sie<br>papieren dazu führen können, dass Sie die höchsten Preise zahlen müssen oder dass Ihre OBU gesperrt wird.<br>Fahrzeugpapiere         |
| BESTÄTIGEN ABBRECHEN                                                                                                    | ADDREUTEN                                                                                                    | Bitte prüfen Sie, ob die angegebenen Daten korrekt si<br>angegeben haben, und den hochgeladenen Fahrzeugg<br>Fahrzeugdaten<br>Land der Fahrzeugzulassung<br>Amtl. Kennzeichen<br>Schadstoffklasse<br>Maximal zul. Gesamtgewicht<br>des Fahrzeuggespanns [kg]<br>BESTÄTIGEN ABBRECHEN | ind, bevor Sie Ihre Registrierung bestätigen. Bitte beachten Sie, dass Abweichungen zwischen den Daten, die Sie<br>papieren dazu führen können, dass Sie die höchsten Preise zahlen müssen oder dass Ihre OBU gesperrt wird.<br>Fahrzeug papiere        |

Schritt 8: Ihr Fahrzeug ist nun registriert. Sie erhalten außerdem eine E-Mail zur Bestätigung von der Satellic NV. Jetzt können Sie eine On Board Unit (OBU) für Ihr Fahrzeug bestellen oder eine bereits vorhandene OBU mit dem Fahrzeug koppeln.

Weitere Informationen zum bestellen und koppeln einer On Board Unit (OBU) finden Sie in der folgende Anleitungen: <u>RUP Benutzeranleitung – Eine OBU bestellen</u> und <u>RUP Benutzeranleitung – Eine OBU koppeln</u>.

Sollten Sie weitere Fahrzeuge registrieren wollen, klicken Sie bitte auf "MEIN MENÜ" in der grünen Navigation und wiederholen Sie Schritt 4 bis 8 dieser Anleitung.

| Satellic 🥕                                                                     | WILLKOMMEN, TEST ACCOUNT (1014061) 🔗 MEIN BENUTZERKONTO 👻 DE 👻                                                                                                    |
|--------------------------------------------------------------------------------|----------------------------------------------------------------------------------------------------|
| Mein Menü Meine Fahrzeuge & OBUs Meine Recl                                    | inungen                                                                                                    |
| Mr. Alan Marine                                                                | and the second second sec |
| Ihr Fahrzeug ist registriert.                                                  |                                                                                                    |
| Sie können jetzt eine On Board Unit (OBU) für Ihr Fahrzeug bestellen oder eine | existierende OBU mit Ihrem Fahrzeug koppeln.                                                                                                    |
| GEHE ZU MEINE FAHRZEUGE & OBUS                                                 |                                                                                                    |